## In c ion fo C ea ing an Unofficial Academic Hi o

!''#\$%&&'()%\*(''+,\$%,,'')(%\*-.\$/(\*0\$\$ 1''/.''(+2,\$3!!()-\$''!\$4\*5.-+\*\$6-'''/,0(&,\$%+.\$7-,-%#)0\$\$

- •

- •
- •